# Ćwiczenie 4. Użytkownicy

# 1. Uruchomienie/sprawdzenie środowiska do ćwiczeń

#### Czas trwania: 10 minut

Ćwiczenie będzie realizowane na wirtualnej maszynie, na której został zainstalowany system zarządzania bazą danych *Oracle*. Przed przystąpieniem do zasadniczej części ćwiczenia należy uruchomić maszynę wirtualną (jeśli jeszcze nie została uruchomiona) i sprawdzić czy uruchomione na niej są (i jeśli nie, to kolejno uruchomić):

- Enterprise Manager
- proces nasłuchu
- instancja bazy danych.
- 1. Uruchom środowisko wirtualizacji kliknij na umieszczoną na pulpicie komputera-gospodarza ikonę *Oracle VM VirtualBox*.

| 🜍 Oracle VM VirtualBox Manager |                                                                                                    |                          |
|--------------------------------|----------------------------------------------------------------------------------------------------|--------------------------|
| Plik Maszyna Pomoc             | W                                                                                                    |                          |
| Nowa Ustawienia Uruchom Odrzuć |                                                                                                    | Szczegóły 💿 Migawki      |
| pureASBD                       | 📃 Ogólne                                                                                                    | Preview                  |
| wyrączona 🔮                    | Nazwa: pureASBD<br>Typ systemu: Oracle                                                                                   |                          |
|                                | System                                                                                                    |                          |
|                                | Pamięć podstawowa: 2048 MB<br>Kolejność startowania: Dyskietka, CD/DVD-<br>ROM, Dysk twardy<br>Acceleration: VT-x/AMD-V. | pureASBD                 |
|                                | Zagnieżdźone<br>stronicowanie, PAE/NX                                                                                    |                          |
|                                | 関 Ekran                                                                                                    |                          |
|                                | Pamięć wideo: 12 MB<br>Remote Desktop Server: Disabled                                                                   |                          |
|                                | 🎱 Nośniki                                                                                                    |                          |
|                                | Kontroler IDE<br>IDE Drugi Master (CD/DVD): Brak<br>Kontroler SATA                                                       |                          |
|                                | Port SATA 0: ASBD3.vm                                                                                                    | ndk (Normalny, 80,00 GB) |
|                                | Ð Dźwięk                                                                                                    |                          |
|                                | Sterownik gospodarza: Windows DirectSound<br>Kontroler: ICH AC97                                                         |                          |
|                                | 🗗 Sieć                                                                                                    |                          |
|                                | Karta 1: Intel PRO/1000 MT Desktop (NAT)                                                                                 |                          |
|                                |                                                                                                    | .4                       |

- Spróbuj uruchomić maszynę wirtualną. W tym celu zaznacz w lewym panelu środowiska pozycję *pureASBD* i naciśnij umieszczony na pasku narzędzi przycisk Uruchom (możesz również wybrać pozycję Uruchom z menu kontekstowego, dostępnego po kliknięciu prawym klawiszem myszy na pozycji *pureASBD*).
- 3. Uruchom przeglądarkę WWW i wejdź na stronę konsoli *Enterprise Manager*: <u>https://localhost:1158/em</u>. Jeśli *Oracle Enterprise Manager* działa, powinien zostać wyświetlony ekran logowania. Jeśli tak się nie stanie, otwórz okno wiersza poleceń (Terminal) i uruchom konsolę poleceniem emctl start dbconsole, a następnie odśwież stronę w przeglądarce.

Po wyświetleniu formularza logowania zaloguj się do konsoli administracyjnej podając następujące dane użytkownika administracyjnego:

- nazwa użytkownika (ang. User Name): sys
- hasło (ang. Password): oracle
- przyłącz jako (ang. Connect As): SYSDBA.

Wskazówka: Uruchomienie terminala można zrealizować np. przez kliknięcie prawym klawiszem myszki na pulpit i wybranie z menu kontekstowego pozycji **Otwórz terminal**.

3. Sprawdź na stronie powitalnej konsoli *Enterprise Manager* czy działa proces nasłuchu i czy instancja bazy danych jest uruchomiana. Jeśli nie, uruchom proces nasłuchu i/lub instancję korzystając z odpowiednich narzędzi wiersza poleceń.

## 2. Użytkownicy, przywileje, role

#### Czas trwania: 60 minut

Ćwiczenie ilustruje tworzenie użytkowników i zarządzanie nimi, nadawanie i odbieranie przywilejów systemowych i obiektowych oraz zarządzanie uprawnieniami w oparciu o role.

Zadania administratora w ćwiczeniach będą realizowane zarówno poprzez *Enterprise Manager* jak i konsolę tekstową. Zadania zwykłych użytkowników będą wykonywane w *sąlplus*. W ćwiczeniu wykorzystywane będą w sumie trzy okna *Terminal* z uruchomionym w nich narzędziem *sąlplus* (uruchamiane kolejno w trakcie ćwiczenia).

- 1. Otwórz okno *Terminal*, uruchom w nim *sqlplus* logując się jako administrator bazy danych nie podając nazwy użytkownika i hasła, tj. korzystając z uwierzytelnienia administratora przez system operacyjny. Zmień tekst zachęty *sqlplus* na "DBA>".
- 2. Wykonaj zapytanie odczytujące nazwę zalogowanego użytkownika (wykorzystaj funkcję USER).
- 3. Utwórz z poziomu sqlplus użytkownika BOLEK nadając mu hasło "tola13".
- 4. Otwórz kolejne okno *Terminal* i uruchom w nim *sqlplus* nie podając danych logowania przy starcie programu. Ustaw w tym oknie tekst zachęty *sqlplus* na "BOLEK>", a następnie spróbuj zalogować się do bazy danych jako użytkownik BOLEK (poleceniem connect). Dlaczego logowanie się nie udało?
- 5. Przełącz się do sesji administratora i nadaj użytkownikowi BOLEK przywilej systemowy, który umożliwi mu logowanie się do bazy danych.
- 6. Ponów próbę logowania się użytkownika BOLEK.
- 7. Jako BOLEK zmień hasło komendą password. Następnie wyloguj się (disconnect) i zaloguj ponownie (connect).
- 8. Jako administrator przywróć użytkownikowi BOLEK poprzednie hasło poleceniem ALTER USER.

- 9. W sesji użytkownika BOLEK spróbuj utworzyć tabelę TEST jako kopię tabeli DUAL: CREATE TABLE test AS SELECT \* FROM dual; Dlaczego utworzenie tabeli się nie powiodło?
- 10. Poleceniem GRANT Nadaj użytkownikowi BOLEK przywilej tworzenia tabel we własnym schemacie.
- 11. Ponów próbę utworzenia tabeli TEST w ten sam sposób co poprzednio. Dlaczego znów się nie udało?
- 12. Zmień użytkownikowi BOLEK domyślną przestrzeń tabel na USERS poleceniem ALTER USER.
- 13. Kolejny raz ponów próbę utworzenia tabeli TEST. Czego tym razem brakuje użytkownikowi?.
- 14. Ustaw użytkownikowi BOLEK limit (ang. quota) 10 MB w przestrzeni tabel USERS.
- 15. Jeszcze raz ponów próbę utworzenia tabeli TEST.
- 16. Usuń tabelę TEST jako użytkownik BOLEK. Dlaczego do wykonania tej operacji nie był potrzebny żaden dodatkowy przywilej?
- 17. Jako użytkownik BOLEK uruchom skrypt tworzący tabele PRACOWNICY, ZESPOLY i ETATY i wypełniający je danymi.
- 18. Otwórz przeglądarkę WWW, wejdź na stronę konsoli *Enterprise Manager* i jeśli to konieczne zaloguj się jako SYS. Na stronie instancji bazy danych przejdź na zakładkę *Server* i zidentyfikuj linki do stron umożliwiających zarządzanie użytkownikami, rolami i profilami (w sekcji *Security*).

| ORACLE Enterprise Manager 11 g                                                                                                    |                                                                                                    | <u>Setup Preferences Help Loquut</u><br>Database                                                                                                    |
|----------------------------------------------------------------------------------------------------|----------------------------------------------------------------------------------------------------|----------------------------------------------------------------------------------------------------|
| Database Instance: baza01.cs.put.p                                                                                                    | oznan.pl                                                                                                    | Logged in As SYS                                                                                                    |
| Home Performance Availability                                                                                                    | Server Schema Data Movement Software and S                                                                                                 | Support                                                                                                    |
| Storage<br>Control Files<br>Tablespaces<br>Temporary Tablespace Groups<br>Datafiles<br>Rollback Segments<br>Redo Log Groups<br>Archive Logs<br>Migrate to ASM<br>Make Tablespace Locally Managed | Database Configuration<br>Memory Advisors<br>Automatic Undo Management<br>Initialization Parameters<br>View Database Feature Usage         | Oracle Scheduler<br>Jobs<br>Chains<br>Schedules<br>Programs<br>Job Classes<br>Windows<br>Window Groups<br>Global Attributes<br>Automated Maintenance Tasks                 |
| Statistics Management                                                                                                    | Resource Manager                                                                                                    | Security                                                                                                    |
| Automatic Workload Repository<br>AWR Baselines                                                                                                    | <u>Getting Started</u><br><u>Consumer Groups</u><br><u>Consumer Group Mappings</u><br><u>Plans</u><br><u>Settings</u><br><u>Statistics</u> | Users<br>Roles<br>Profiles<br>Audit Settings<br>Transparent Data Encryption<br>Oracle Label Security<br>Virtual Private Database<br>Application Contexts<br>Database Vault |

- 19. Utwórz użytkownika LOLEK z ustawieniami takimi jak BOLEK korzystając z konsoli *Enterprise Manager*. W tym celu:
  - a. Przejdź na stronę Users, kliknij przycisk Create i wprowadź nazwę użytkownika: LOLEK, hasło "tola123", domyślną przestrzeń tabel USERS i przestrzeń tymczasową TEMP, pozostawiając pozostałe opcje na tej karcie domyślne.

| Database Instance: baza01 | <u>cs.put.poznan.pl</u> > <u>Users</u> >                                                         | Logged in As SYS         |
|---------------------------|--------------------------------------------------------------------------------------------------|--------------------------|
|                           |                                                                                                  | (Show SQL) (Cancel) (OK) |
| General <u>Role</u>       | <u>System Privileges</u> <u>Object Privileges</u> <u>Quotas</u> <u>Consumer Group Privileges</u> | Proxy Users              |
| * Name                    | LOLEK                                                                                            |                          |
| Profile                   | DEFAULT                                                                                          |                          |
| Authentication            | Password \$                                                                                      |                          |
| * Enter Password          | •••••                                                                                            |                          |
| * Confirm Password        |                                                                                                  |                          |
|                           | For Password choice, the role is authorized via password.                                        |                          |
|                           | Expire Password now                                                                              |                          |
| Default Tablespace        | USERS 🕺                                                                                          |                          |
| Temporary Tablespace      | ТЕМР                                                                                             |                          |
| Status                    | O Locked  O Locked                                                                               |                          |
| General Role              | <u>System Privileges</u> <u>Object Privileges</u> <u>Quotas</u> <u>Consumer Group Privileges</u> | Proxy Users              |

b. Przejdź na kartę *System Privileges* i nadaj użytkownikowi LOLEK przywilej logowania się do bazy i przywilej tworzenia tabel we własnym schemacie.

| Database Instance: baza01.cs.put.poz | <u>znan.pl</u> > <u>Users</u> > | ,                 |               |                   |          |             |              | Logged in As SYS   |
|--------------------------------------|---------------------------------|-------------------|---------------|-------------------|----------|-------------|--------------|--------------------|
|                                      |                                 |                   |               |                   |          |             |              | Show SQL Cancel OK |
| General Roles Syst                   | tem Privileges                  | Object Privileges | Quotas        | Consumer Group Pr | ivileges | Proxy Users |              |                    |
|                                      |                                 |                   |               |                   |          |             |              | Edit List          |
| System Privilege                     |                                 |                   |               |                   |          |             | Admin Option |                    |
| CREATE SESSION                       |                                 |                   |               |                   |          |             |              |                    |
| CREATE TABLE                         |                                 |                   |               |                   |          |             |              |                    |
| General Roles Syst                   | tem Privileges                  | Object Privileges | <u>Quotas</u> | Consumer Group Pr | ivileges | Proxy Users |              |                    |
|                                      |                                 |                   |               |                   |          |             |              | Show SQL Cancel OK |

#### c. Przejdź na kartę Quotas i ustaw limit dla przestrzeni USERS na 10 MB.

| Database Instance: baza01.cs.put.poznan.pl       > Users       > Logged in As SYS         Create User |       |                   |                   |        |        |                      |             |       |                 |      |
|----------------------------------------------------------------------------------------------------|-------|-------------------|-------------------|--------|--------|----------------------|-------------|-------|-----------------|------|
|                                                                                                    |       |                   |                   |        |        |                      |             |       | Show SQL Cancel | ) ок |
| <u>General</u>                                                                                        | Roles | System Privileges | Object Privileges | Quotas | Consum | er Group Privileges  | Proxy Users |       |                 |      |
| Tablespace                                                                                            |       |                   | Q                 | uota   |        |                      |             | Value | Unit            |      |
| EXAMPLE                                                                                               |       |                   | Non               | e 🗘    |        |                      | 0           |       | MBytes 🜲        |      |
| SYSAUX                                                                                                |       |                   | Non               | e (\$  |        |                      | 0           |       | MBytes 🜲        |      |
| SYSTEM                                                                                                |       |                   | Non               | e ¢    |        |                      | 0           |       | MBytes 🖨        |      |
| TEMP                                                                                                  |       |                   | Non               | e 💠    |        |                      | 0           |       | MBytes 🖨        |      |
| UNDOTBS1                                                                                              |       |                   | Non               | e 🗘    |        |                      | 0           |       | MBytes 🖨        |      |
| USERS (Default                                                                                        | :)    |                   | Non               | e 🔷    |        |                      | 10          |       | MBytes 🖨        |      |
| General                                                                                               | Roles | System Privileges | Object Privileges | Quotas | Consum | ier Group Privileges | Proxy Users |       |                 |      |

Show SQL Cancel OK

- d. Kliknij **OK**.
- e. Sprawdź czy na liście użytkowników pojawił się LOLEK.
- 20. Otwórz kolejne okno *Terminal* i uruchom w nim *sqlplus* logując się do bazy danych jako LOLEK. Ustaw w tym oknie tekst zachęty *sqlplus* na "LOLEK>".

- 21. Spróbuj jako LOLEK odczytać zawartość tabeli PRACOWNICY użytkownika BOLEK. Jak można wyjaśnić komunikat o błędzie?
- 22. Jako BOLEK nadaj użytkownikowi LOLEK prawo odczytu tabeli PRACOWNICY.
- 23. Jako LOLEK ponownie spróbuj odczytać zawartość tabeli PRACOWNICY użytkownika BOLEK.
- 24. Jako LOLEK spróbuj usunąć pracownika o identyfikatorze 210 z tabeli PRACOWNICY użytkownika BOLEK.
- 25. Jako BOLEK nadaj użytkownikowi LOLEK przywilej usuwania wierszy z jego tabeli PRACOWNICY.
- 26. Jako LOLEK spróbuj ponownie usunąć pracownika o identyfikatorze 210 z tabeli PRACOWNICY użytkownika BOLEK.
- 27. Obejrzyj zawartość tabeli PRACOWNICY użytkownika BOLEK z sesji użytkowników BOLEK i LOLEK. Jak możesz wyjaśnić różnicę?
- 28. Zatwierdź transakcję użytkownika LOLEK, a następnie ponownie sprawdź zawartość tabeli PRACOWNICY jako BOLEK.
- 29. Z poziomu Enterprise Manager sprawdź jakie przywileje obiektowe posiada LOLEK.
- 30. Jako LOLEK sprawdź jakie posiada on przywileje obiektowe zapytaniem do bazy danych.
- 31. Jako BOLEK odbierz użytkownikowi LOLEK nadane mu 2 przywileje obiektowe.
- 32. Sprawdź jako LOLEK czy dalej może on czytać zawartość tabeli PRACOWNICY w schemacie BOLEK.
- 33. Jako administrator za pomocą konsoli *Enterprise Manager* nadaj użytkownikowi LOLEK przywilej systemowy odczytywania tabel w dowolnym schemacie.
- 34. Jako LOLEK ponów próbę odczytania zawartości tabeli PRACOWNICY w schemacie BOLEK.
- 35. Jako administrator za pomocą konsoli *Enterprise Manager* odbierz użytkownikowi LOLEK przywilej systemowy odczytywania tabel w dowolnym schemacie.
- 36. Jako administrator utwórz z poziomu narzędzia sqlplus rolę o nazwie KADRY.
- 37. Jako administrator z poziomu narzędzia *sqlplus* nadaj roli KADRY przywilej obiektowy umożliwiający odczyt zawartości tabeli PRACOWNICY w schemacie BOLEK.
- 38. Jako administrator z poziomu narzędzia sqlplus nadaj rolę KADRY użytkownikowi LOLEK.
- 39. Sprawdź jako LOLEK czy może on w tej chwili czytać zawartość tabeli PRACOWNICY w schemacie BOLEK.
- 40. Jako administrator za pomocą konsoli *Enterprise Manager* sprawdź jakie przywileje zawiera rola KADRY i jakie role ma przypisane użytkownik LOLEK.
- 41. Jako LOLEK sprawdź odpowiednim zapytaniem jakie role ma aktywne w sesji.

- 42. Uaktywnij rolę KADRY w sesji użytkownika LOLEK.
- 43. Ponownie sprawdź listę aktywnych ról w sesji użytkownika LOLEK.
- 44. Jako LOLEK ponów próbę odczytania zawartości tabeli PRACOWNICY użytkownika BOLEK.
- 45. Zakończ sesję użytkownika LOLEK i zaraz zaloguj się ponownie.
- 46. Spróbuj jako LOLEK odczytać zawartość tabeli PRACOWNICY użytkownika BOLEK. Dlaczego tym razem nie było konieczne jawne włączenie przez użytkownika roli KADRY?
- 47. Jako administrator z poziomu narzędzia *sqlplus* odbierz roli KADRY przywilej czytania tabeli PRACOWNICY użytkownika BOLEK.
- 48. Sprawdź czy w dalszym ciągu LOLEK może czytać zawartość tabeli PRACOWNICY użytkownika BOLEK.

## 3. Profile

Czas trwania: 30 minut

Ćwiczenie ilustruje ograniczanie możliwości korzystania z zasobów systemowych poprzez profile.

- Korzystając z konsoli *Enterprise Manager* utwórz nowy profil o nazwie OGRANICZONY i następujących ustawieniach: limit współbieżnych sesji użytkownika = 1, czas bezczynności do 3 minut, liczba nieudanych prób logowania po których konto będzie blokowane = 1, czas blokady konta po nieudanych próbach logowania = 1 dzień. W tym celu:
  - a. Przejdź na stronę *Profiles,* kliknij przycisk **Create** i wprowadź nazwę profilu: OGRANICZONY oraz ustaw limity liczby współbieżnych sesji użytkownika i czasu bezczynności.

| Database Instance: baza01.cs.put.poznan.pl > Profiles > | Logged in As SYS   |
|---------------------------------------------------------|--------------------|
| Create Profile                                          |                    |
|                                                         | Show SQL Cancel OK |
| General Password                                        |                    |
| * Name OGRANICZONY                                      |                    |
| Details                                                 |                    |
| CPU/Session (Sec./100) DEFAULT                          |                    |
| CPU/Call (Sec./100) DEFAULT 🕺                           |                    |
| Connect Time (Minutes) DEFAULT                          |                    |
| Idle Time (Minutes) 3                                   |                    |
| Database Services                                       |                    |
| Concurrent Sessions (Per User) 1                        |                    |
| Reads/Session (Blocks) DEFAULT                          |                    |
| Reads/Call (Blocks) DEFAULT 🕺                           |                    |
| Private SGA (KBytes) DEFAULT                            |                    |
| Composite Limit (Service Units) DEFAULT                 |                    |
| General Password                                        |                    |

b. Przejdź na kartę *Password* i ustaw limit nieudanych prób logowania oraz czas blokady konta po nieudanych próbach logowania.

| Database Instance: baza01.cs.put.p | oznan.pl > <u>Profiles</u> > |          | Logged in As SYS   |
|------------------------------------|------------------------------|----------|--------------------|
| Create Profile                     |                              |          |                    |
|                                    |                              |          | Show SQL Cancel OK |
| General Password                   |                              |          |                    |
| Password                           |                              |          |                    |
| Expire in (days)                   | DEFAULT                      |          |                    |
| Lock (days past expiration)        | DEFAULT                      |          |                    |
| History                            |                              |          |                    |
| Number of passwords to ke          | ep DEFAULT                   | <i>«</i> |                    |
| Number of days to keep             | for DEFAULT                  | <i>«</i> |                    |
| Complexity                         |                              |          |                    |
| Complexity function DEFAU          | JLT                          | st.      |                    |
| Failed Login                       |                              |          |                    |
| Number of failed login atten       | npts to lock after 1         | <b>«</b> |                    |
| Number of                          | days to lock for 1           | <i>«</i> |                    |
| General Password                   |                              |          |                    |
|                                    |                              |          | Show SQL Cancel OK |

- c. Kliknij **OK**.
- d. Sprawdź czy na liście profili pojawił się profil OGRANICZONY.
- 2. Jako administrator z poziomu narzędzia sqlplus sprawdź czy włączona jest weryfikacja limitów systemowych: SELECT name, value FROM V\$PARAMETER WHERE name = 'resource limit';
- Jako administrator z poziomu narzędzia sqlplus włącz weryfikację limitów systemowych jeśli poprzednie zapytanie wykazało, że nie jest włączona: ALTER SYSTEM SET RESOURCE LIMIT=TRUE;
- 4. Jako administrator z poziomu narzędzia *sqlplus* przypisz użytkownikowi BOLEK profil OGRANICZONY.

5. Jako administrator z poziomu konsoli *Enterprise Manager* przypisz użytkownikowi LOLEK profil OGRANICZONY (Poprzez edycję ustawień użytkownika).

| ORACLE Enterprise Manager 11g                                     | <u>Setup Preferences Help Loqout</u><br>Database |
|-------------------------------------------------------------------|--------------------------------------------------|
| Database Instance: baza01.cs.put.poznan.pl > Users >              | Logged in As SYS                                 |
| Edit User: LOLEK                                                  |                                                  |
| Actions Create Like                                               | Show SQL Revert Apply                            |
| General Roles System Privileges Object Privileges Quotas Consumer | Group Privileges Proxy Users                     |
| Name LOLEK                                                        |                                                  |
| Profile OGRANICZONY                                               |                                                  |
| Authentication Password \$                                        |                                                  |
| * Enter Password ••••••                                           |                                                  |
| * Confirm Password ••••••                                         |                                                  |
| For Password choice, the role is authorized via password.         |                                                  |
| Expire Password now                                               |                                                  |
| Default Tablespace USERS                                          |                                                  |
| Temporary Tablespace TEMP                                         |                                                  |
| Status O Locked  O Unlocked                                       |                                                  |
| General Roles System Privileges Object Privileges Quotas Consumer | Group Privileges Proxy Users                     |
| Actions Create Like                                               | Show SQL (Revert) (Apply)                        |

- 6. Uruchom kolejne okno Terminal i narzędziem sąlplus spróbuj otworzyć drugą sesję jako BOLEK.
- 7. Zakończ sesje użytkowników BOLEK i LOLEK komendą disconnect nie opuszczając narzędzia sąlplus.
- 8. Zaloguj się ponownie jako BOLEK. Odczytaj zawartość tabeli ETATY. Zapamiętaj bieżący czas.
- 9. Spróbuj zalogować się jako LOLEK podając błędne hasło. Następnie ponów próbę, tym razem podając poprawne hasło. Czy udało się zalogować?
- 10. Wróć do sesji użytkownika BOLEK. Upewnij się, że od ostatniej aktywności w sesji upłynęły ponad 3 minuty. Jeśli tak, ponów poprzednio wykonane zapytanie.
- 11. Przywróć użytkownikom BOLEK i LOLEK profil DEFAULT raz korzystając z *sqlplus*, a raz z konsoli *Enterprise Manager*.
- 12. Odblokuj jako administrator konto użytkownika LOLEK (poleceniem SQL lub poprzez *Enterprise Manager*).
- 13. Sprawdź czy LOLEK może logować się do bazy danych i zaraz po zalogowaniu zakończ jego sesję.
- 14. Usuń konta użytkowników BOLEK i LOLEK raz korzystając z sqlplus, a raz z konsoli Enterprise Manager.

## 4. Zamknięcie środowiska

Czas trwania: 2 minuty

Jeśli nie będziesz dzisiaj realizować kolejnych zestawów ćwiczeń, zamknij środowisko. W tym celu:

- 1. Przejdź na stronę konsoli *Enterprise Manager* i kliknij **Logout** w lewym górnym rogu panelu.
- 2. Wybierz z menu wirtualizacji pozycję **Maszyna** a potem **Zamknij...**. Następnie wybierz opcję *Zapisanie stanu maszyny* i kliknij **OK**.

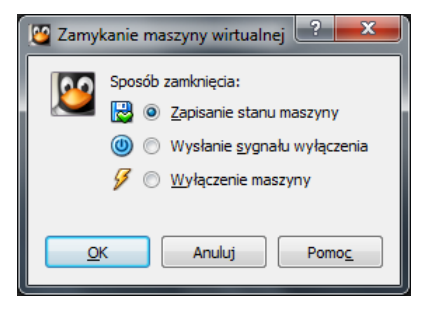